## **E-Procurement System Tutorial: Approving Requisitions**

Please follow the below instructions if you are an Approver looking to approve Requisitions within E-Procurement. **PLEASE NOTE**: Approvers will also receive emails from the system notifying them there is a document waiting for their approval with a direct link to the document. They can either rely on the email notifications or login directly to the system to approve.

- 1. Login to E-Procurement.
- 2. Click on the Action Item icon, 📕, in the upper right hand of the screen and select Requisitions:

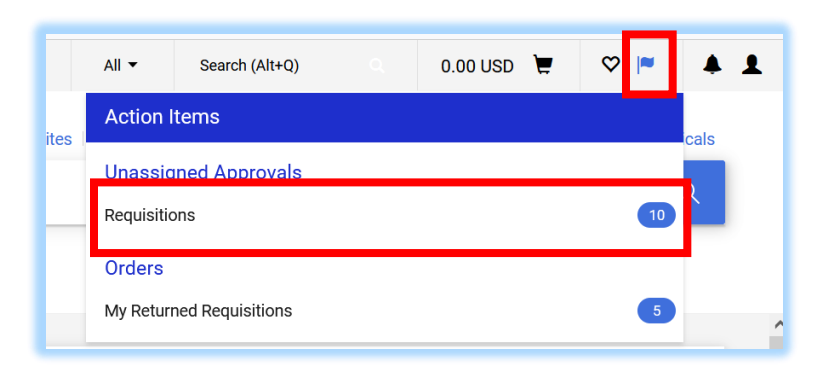

3. Click on the caret icon to expand the menu and view the approval queue:

| Invoices Procurement Request   Total Results 10 Display 20 per folder -   > ADMINISTRATION ?   > ADMINISTRATION ?   > INFORMATION TECHNOLOGY SERVICES 3   4. To open the Requisition for review, click on the linked number.   Requisition Name 2021-11-04 momara 02   Folders 0 Days in folder [Administration]                                                                                                    | ange Requests Invoices Procurement Request   Total Results 10 Display 20 per folder   DMINISTRATION                                                                                                    |                         |                         |                      |                        |         |                                       |                                  |                            |                      |                      |                       |         |
|----------------------------------------------------------------------------------------------------|----------------------------------------------------------------------------------------------------|-------------------------|-------------------------|----------------------|------------------------|---------|---------------------------------------|----------------------------------|----------------------------|----------------------|----------------------|-----------------------|---------|
| Total Results 10       Display 20 per folder       Image: Construction of the construction of the construction of the | Total Results 10 Display 20 per folder     > ADMINISTRATION     ?     ASSIGNED     ?     ADMINISTRATION     ?     NFORMATION TECHNOLOGY SERVICES     ?     Requisition Name   2021-11-04 momara 02   Folders        O Days in folder [Administration number.     Requisition for review, click on the linked number.     Requisition Nee     Requisition Nee     No.     Suppliers     PR   Date:     Prover   Not   11/4/2021   Meghan   O'Mara          Prover   Prover   Not   11/4/2021   Meghan   O'Mara   Prover   Prover   Prover   Prover   Prover   Prover   Prover   Prover   Prover   Prover   Prover   Prover   Prover   Prover   Prover   Prover   Prover   Prover   Prover   Prover   Prover   Prover   Prover   Prover   Prover   Prover   Prover   Prover   Pr                                                                                                    | Change Requests         | Invoices                | Procurement          | Request                | ~ ADM   | INISTRATION 7                         |                                  |                            |                      |                      |                       |         |
| <ul> <li>&gt; ADMINISTRATION ?</li> <li>&gt; INFORMATION TECHNOLOGY SERVICES 3</li> <li>A To open the Requisition for review, click on the linked number.</li> <li>A To open the Requisition for review, click on the linked number.</li> </ul>                                                                                                    | > ADMINISTRATION       ?         > INFORMATION TECHNOLOGY SERVICES       3         * INFORMATION TECHNOLOGY SERVICES       3         * INFORMATION TECHNOLOGY SERVICES       0         * Object       0         * Object       0         * Object       0         * Object       0         * Object       0         * Object       0         * Object       0         * Object       0         * Object       0         * Object       0 <t< th=""><th>Total Results <b>10</b></th><th>Display <b>20</b></th><th>per folder 🔻</th><th></th><th></th><th>REQUISITION<br/>NO.</th><th>SUPPLIERS</th><th></th><th>ASSIGNED<br/>APPROVER</th><th>PR<br/>DATE/TIME</th><th>REQUISITIONER</th><th></th></t<> | Total Results <b>10</b> | Display <b>20</b>       | per folder 🔻         |                        |         | REQUISITION<br>NO.                    | SUPPLIERS                        |                            | ASSIGNED<br>APPROVER | PR<br>DATE/TIME      | REQUISITIONER         |         |
| <ul> <li>&gt; INFORMATION TECHNOLOGY SERVICES 3</li> <li>Requisition Name 2021-11-04 momara 02 Folders 0 Days in folder [Administ No. of line items 1</li> <li>4. To open the Requisition for review, click on the linked number.</li> <li>REQUISITION No. SUPPLIERS</li> <li>3389341 Chartwells Dining Service</li> </ul>                                                                                                    | <ul> <li>NFORMATION TECHNOLOGY SERVICES 3</li> <li>Requisition Name 2021-11-04 momara 02 Folders 0 Days in folder [Administ No. of line items 1</li> <li>4. To open the Requisition for review, click on the linked number.</li> </ul>                                                                                                    | > ADMINISTRATI          | on 7                    |                      | -                      |         | 3389342                               | Chartwells Dining Se<br>New York | ervice                     | Not<br>Assigned      | 11/4/2021<br>2:12 PM | Meghan<br>O'Mara      | 10      |
| <ul> <li>4. To open the Requisition for review, click on the linked number.</li> <li>REQUISITION NO. SUPPLIERS</li> <li>3389341 Chartwells Dining Service</li> </ul>                                                                                                    | <ul> <li>4. To open the Requisition for review, click on the linked number.</li> <li>REQUISITION NO. SUPPLIERS</li> <li>3389341 Chartwells Dining Service Westchester</li> </ul>                                                                                                    | > INFORMATION           | TECHNOLOGY              | SERVICES 3           |                        |         | Requisition Name<br>No. of line items | 2021-11-04 mom<br>1              | ara 02                     | Folders              |                      | 0 Days in folder [Adn | inistra |
|                                                                                                    | Westchester                                                                                                    | 4. To op<br>numb        | en the Re<br>ber.       | quisition for        | review, cli            | ck on 1 | the linked                            |                                  | REQUISIT<br>NO.<br>3389341 | ION                  | SUPPLIERS            | s<br>Dining Service   |         |
| PACE E-Procurement Marketplace     All      Search (Alt+0)     100.00 USD      V                                                                                                    |                                                                                                    | 3                       | Summary                 | PO Preview Comments  | Attachments History    |         |                                       | = • <b>• •</b>                   | •••• 1 of 10 Resu          |                      | <i>`</i>             |                       |         |
| Requisition • 3638965       All • Search (Alt+0) • 100.00 USD • ♥ ♥ ●         Summary PO Preview Comments Attachments History                                                                                                    | Summary PO Proview Comments Attachments History                                                                                                    |                         | General                 |                      | Internal Info          |         | Supplier Info                         | *                                | Per<br>Total (93.02 USD)   | nding                | ~                    |                       |         |
| Requisition • 3638965   Summary   PO Preview   Comments   All •   Search (Alt+o)   100.00 USD •   •   •   •   •   •   •   •   •   •   •   •   •   •   •   •   •   •   •   •   •   •   •   •   •   •   •   •   •   •   •   •   •   •   •   •   •   •   •   •   •   •   •   •   •   •   •   •   •   •   •   •   •   •   •   •   •   •   •   •   •   •   •   •   •   •   •   •   •   •   •   •   •   •   •   •   •   •   •   •   •   •    •   •                                                                                                    | Summary       PO Preview       Comments       Attachments       History         Image: Comments       Internal Info        Supplier Info        Pending         Image: Comments       Internal Info        Supplier Info        Pending         Image: Comments       Internal Info        Supplier Info        Year                                                                                                    |                         | Cart Name               | 2022-11-01 momara 01 | Note no value          |         | Note to all<br>Suppliers              | e                                |                            |                      |                      |                       |         |
| All * Search (Alt+0)     Requisition · 3638965     Summary     Poreview     Corrental     Internal   Note     Supplier Info     Note to all     Note to all                                                                                                    | Summary       P0 Preview       Comments       Attachments       History         Summary       P0 Preview       Comments       Attachments       History         Cont       Ceneral        Internal Info        Supplier Info        Pendlno         Cart Name       2022:11:01 momara 01       Internal<br>Note       Note to all<br>Suppliers       Note to all<br>Suppliers       Note to all<br>Suppliers       Note to all<br>Suppliers       Subtotal       93.02         Weight of the scattering       Oxalue       Attachment       Determining       no value       Subtotal       93.02                                                                                                    |                         | Priority<br>Description | Normal               | Internal<br>Attachment |         | Accounting no val                     | e                                | Subtotal                   | 93.<br><b>93.</b>    | .02                  |                       |         |

suppliers

Bill To

Show skipped steps

.... v

Meghan O'Mara

Ship To

Once the Requisition is reviewed and ready for approval, click on the Requisition menu (the ''' located in the upper right of the screen). Then select Approve.

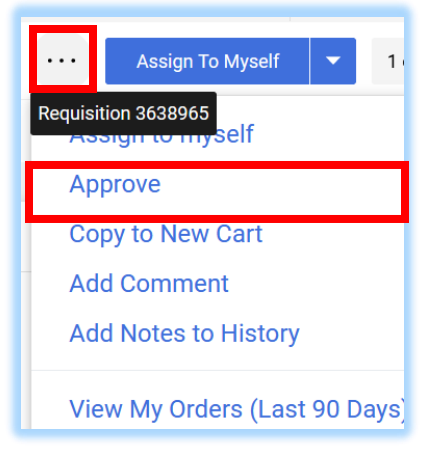

## If you are already aware of the contents in the Requisition and would like to approve directly from your Approval queue, please follow the below:

| 1. | To approve, click on the check box to the left of the Requisition | REQUISITION<br>NO.                    | SUPPLIERS                       |             | ASSIGNED<br>APPROVER | PR<br>DATE/TIME      | REQUISITIONER        |
|----|-------------------------------------------------------------------|---------------------------------------|---------------------------------|-------------|----------------------|----------------------|----------------------|
|    | number. A dropdown menu will appear at the bottom of the          | 3389342                               | Chartwells Dinin<br>New York    | g Service   | Not<br>Assigned      | 11/4/2021<br>2:12 PM | Meghan<br>O'Mara     |
|    | screen.                                                           | Requisition Name<br>No. of line items | 2021-11-04 m<br>1               | iomara 02   | Folders              |                      | 0 Days in folder [Ad |
|    |                                                                   | 3389341                               | Chartwells Dinin<br>Westchester | g Service   | Not<br>Assigned      | 11/4/2021<br>2:11 PM | Meghan<br>O'Mara     |
|    |                                                                   | 1 ITEMS SELECT                        | ED                              | Select an a | ction                | •                    |                      |

2. Click into the dropdown menu and select **Approve/Complete** to approve the Requisition:

| Select an action<br>Assign<br>Approve/Complete<br>Forward<br>Return to Shared Folder<br>Place PR On Hold<br>Add Notes to History |   |                         |
|----------------------------------------------------------------------------------------------------|---|-------------------------|
| Assign<br>Approve/Complete<br>Forward<br>Return to Shared Folder<br>Place PR On Hold<br>Add Notes to History                     |   | Select an action        |
| Approve/Complete<br>Forward<br>Return to Shared Folder<br>Place PR On Hold<br>Add Notes to History                               |   | Assign                  |
| Forward<br>Return to Shared Folder<br>Place PR On Hold<br>Add Notes to History                                                   |   | Approve/Complete        |
| Return to Shared Folder<br>Place PR On Hold<br>Add Notes to History                                                              |   | Forward                 |
| Place PR On Hold<br>Add Notes to History                                                                                         |   | Return to Shared Folder |
| Add Notes to History                                                                                                    |   | Place PR On Hold        |
|                                                                                                    | L | Add Notes to History    |

The document has successfully been approved.